# **lifeWays**

### Mapping the H drive

#### IT Tips & Tricks

In case you don't see your H drive, here is how to manually map it to your system.

1. Open your File Explorer, located on your taskbar.

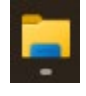

2. Once open, navigate to This PC and right click it. Then click Map a network drive.

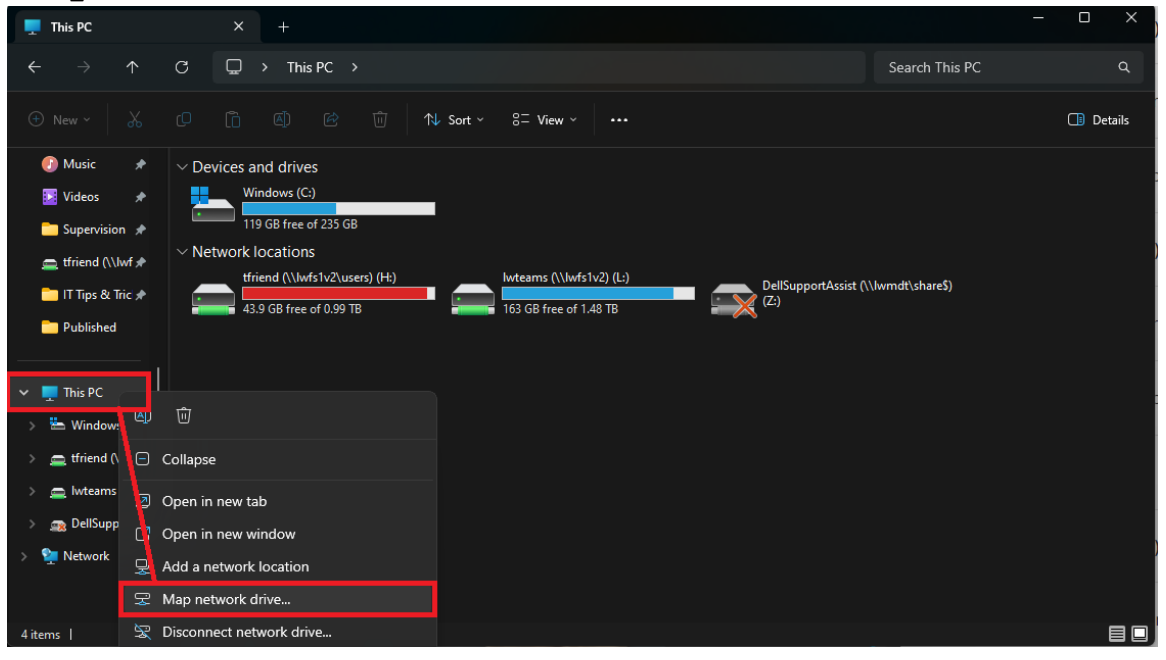

# **lifeWays**

### Mapping the H drive

#### IT Tips & Tricks

3. From the Drive dropdown, select H:. In the Folder area type out \\lwfs1v2\users\"username" and click Finish. See example below.

| 😪 Map N    | √etwork Drive                                                                 |
|------------|-------------------------------------------------------------------------------|
| What n     | etwork folder would you like to map?                                          |
| Specify th | e drive letter for the connection and the folder that you want to connect to: |
| Drive:     | H: V                                                                          |
| Folder:    | \\lwfs1v2\users\tfriend \viewse                                               |
|            | Example: \\server\share                                                       |
|            | Reconnect at sign-in                                                          |
|            | Connect using different credentials                                           |
|            |                                                                               |

4. Now your H drive should be mapped so you can always see it under This PC.

Finish

Cancel

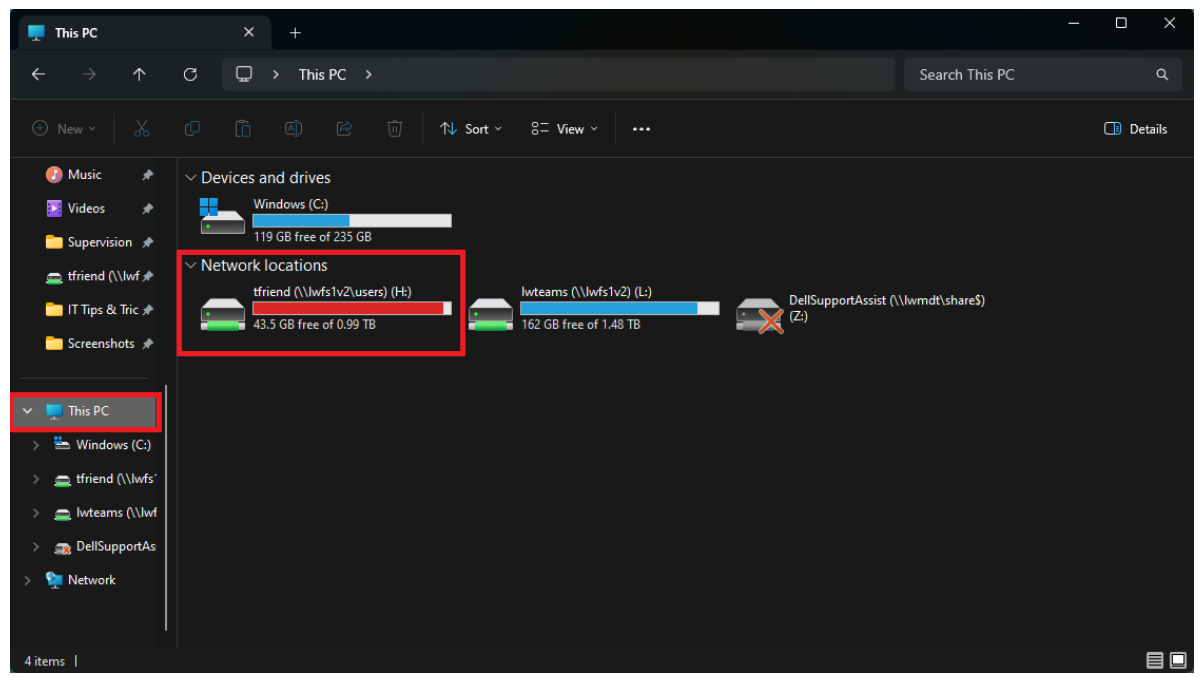